# Vejledning til betaler ved indbetaling af aktuel opkrævning fra gruppen

Når du modtager en opkrævning via e-mail fra gruppen, følg da linket i mailen og du kommer ind på en oversigt over de poster du skylder gruppen

| Dato                                                                                                    | Nummer                                                                                                    | Forfalder                      | Status                       | Total                             | Rest         |                                                     |
|----------------------------------------------------------------------------------------------------|----------------------------------------------------------------------------------------------------|--------------------------------|------------------------------|-----------------------------------|--------------|-----------------------------------------------------|
| 17-04-2016<br>Kont                                                                                                    | KTG/000003<br>ingentjustering for 27419 Amali                                                                        | 27-04-2016<br>Andersen         | Âbn                          | 10<br>10                          | 0,00<br>0,00 | 100,00                                              |
| Vis/skjul betalte faktı                                                                                               | Iraer                                                                                                    |                                |                              |                                   |              |                                                     |
| ubtotal                                                                                                    |                                                                                                    |                                |                              |                                   |              | 100,00                                              |
|                                                                                                    |                                                                                                    |                                |                              |                                   |              |                                                     |
| etalingsmet                                                                                                    | ode                                                                                                    |                                |                              |                                   |              |                                                     |
|                                                                                                    |                                                                                                    |                                |                              |                                   |              |                                                     |
| Dankort 💽 🕻                                                                                                    |                                                                                                    |                                |                              |                                   |              | Gebyr: 1,39                                         |
| Dankort 💽 🕻                                                                                                    | cort VISA 🔤                                                                                                    |                                |                              |                                   |              | Gebyr: 1,39<br>Gebyr: 1,52                          |
| Dankort Dankort<br>Øvrige danske I<br>Udenlandske ko                                                                  | ort VISA Company                                                                                                    |                                |                              |                                   |              | Gebyr: 1,39<br>Gebyr: 1,52<br>Gebyr: 3,04           |
| Dankort Dankort<br>Øvrige danske M<br>Udenlandske ko<br>eller tilføj et ko                                            | kort VISA 🛁<br>ort VISA 🛁<br>ort til automatisk betaling                                                             |                                |                              |                                   |              | Gebyr: 1,39<br>Gebyr: 1,52<br>Gebyr: 3,04           |
| Dankort 💽 Cankort 🔍<br>Dovrige danske k<br>Dudenlandske ko<br>eller tilføj et ko<br>et valgte kort vil bl             | kort VISA <b>essa</b><br>ort VISA <b>essa</b><br>ort til automatisk betaling<br>ive brugt til at betale alle åbne fa | kturaer og gemt til fremtidige | e betalinger. (Kan også brug | es til at ændre et allerede tilme | ldt kort).   | Gebyr: 1,39<br>Gebyr: 1,52<br>Gebyr: 3,04           |
| Dankort Dankort<br>Øvrige danske k<br>Udenlandske ko<br>eller tilføj et ko<br>et valgte kort vil bl<br>Registrér kort | kort VISA<br>it VISA<br>it VISA<br>it visa<br>it at betale alle åbne fa                                              | kturaer og gemt til fremtidige | e betalinger. (Kan også brug | es til at ændre et allerede tilme | ldt kort).   | Gebyr: 1,39<br>Gebyr: 1,52<br>Gebyr: 3,04           |
| Dankort Dankort<br>Øvrige danske i<br>Udenlandske ko<br>eller tilføj et ko<br>et valgte kort vil bi<br>Registrér kort | Kort VISA<br>ort VISA<br>port VISA<br>port til automatisk betaling<br>ive brugt til at betale alle åbne fa           | xturaer og gemt til fremtidige | e betalinger. (Kan også brug | es til at ændre et allerede tilme | ldt kort).   | Gebyr: 1,39<br>Gebyr: 1,52<br>Gebyr: 3,04<br>101,39 |

Klik på **Betal** hvis du kan skal betale denne ene gang, eller tilmeld kreditkortet til denne og efterfølgende indbetalinger til gruppen ved at klikke på **Registrer kort** 

### Betaling denne ene gang

Marker hvilket kreditkort du vil betale med. Der kommer nu en Betal knap i nederste højre hjørne. Klik på den og udfyld kort oplysningerne.

Når du til sidst trykker Gennemfør betalingen, registreres denne og du får en "Tak for din bestilling":

| <ul> <li>Din betaling er nu g</li> </ul> | <b>jennemført!</b> - Igennem en sikker og | krypteret forbindelse |                   |
|------------------------------------------|-------------------------------------------|-----------------------|-------------------|
| Købsoplysninger:                         |                                           |                       |                   |
| Ordrenummer:                             | 15                                        | Betalingstype:        | Kredit/Debit kort |
| Beløb:                                   | DKK 101,39                                | Korttype:             | Dankort           |
| Valuta:                                  | DKK                                       |                       |                   |
|                                          |                                           |                       |                   |

## Oprettelse af automatisk indbetaling med kreditkort

Følg linket i mailen

Klik på knappen **Registrer kort** 

Du får nu et skærmbillede "Opret abonnement"

| PRET AB                                                            | ONNEN                                                                      | IENT                                                        |                                                |                         |                      |                         |                                                        |
|--------------------------------------------------------------------|----------------------------------------------------------------------------|-------------------------------------------------------------|------------------------------------------------|-------------------------|----------------------|-------------------------|--------------------------------------------------------|
| Kortnummer                                                         |                                                                            |                                                             |                                                |                         | ere<br>Freese<br>Lan | BETALINGSINFORMATION    |                                                        |
| Udløbsdato<br>Kontrolcifre                                         | 01                                                                         | ~                                                           | / 16                                           | ~                       | <br>                 | Ordrenummer:<br>Valuta: | 1<br>DKK                                               |
|                                                                    | <b>a</b> c                                                                 | OPRET A                                                     | BONNEM                                         | ENT                     |                      |                         | AFBRYD BETALINGEN     Certification by     FortConsult |
| Ved oprettelse<br>betalingskorto<br>abonnementet<br>ikke trækkes p | af abonnement<br>plysninger, så de<br>s levetid. Bemæ<br>enge fra dit kort | gemmes dir<br>er kan trækk<br>rk, at der veo<br>med det sar | ne<br>es penge fra d<br>d oprettelse a<br>mme. | dit kort i<br>f abonnen | nent                 |                         |                                                        |

#### Udfyld kortoplysninger og klik på Opret abonnement

Dit kort bliver nu registeret som betaler af nuværende og fremtidige betalinger for dette medlem. Ved oprettelse af abonnement gemmes dine betalingskortoplysninger, så der kan trækkes penge fra dit kort i abonnementets levetid.

Når kortet er registreret ser du en kvittering:

| Betali          | ngskort registreret                                           |
|-----------------|---------------------------------------------------------------|
| Betalingskortet | er tilmeldt automatisk betaling. Kortnummer: 457100xxxxxx0000 |
| Du kan se mer   | e på Min side (kræver login)                                  |
|                 |                                                               |
|                 |                                                               |

Du kan også registrere dit kreditkort ved at logge dig ind i Medlemsservice. På **Min side** er der et felt **Økonomi.** Klik på **Registrer kort** og du vil komme til samme procedure som beskrevet ovenfor

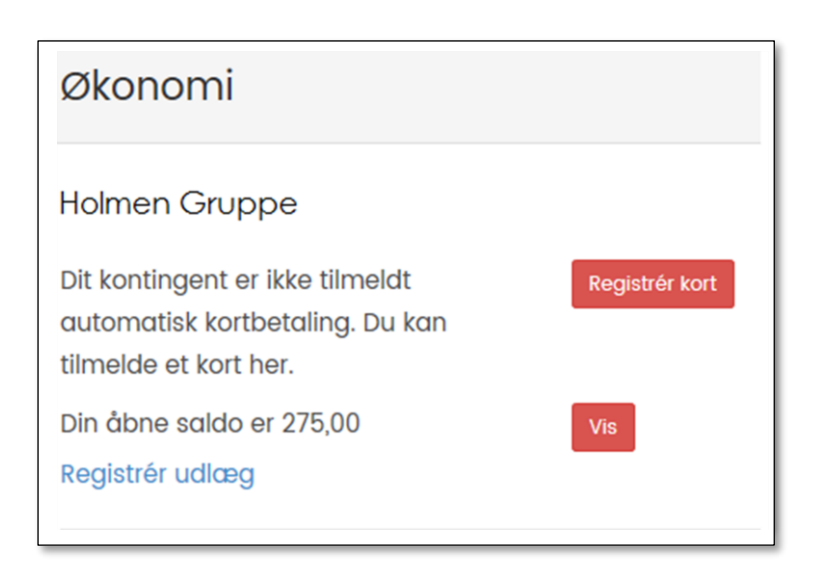

Efter registreringen får du en "Tak for din bestilling"

| AK FOR DIN BESTIL                             | LING                                     |                    |                         |
|-----------------------------------------------|------------------------------------------|--------------------|-------------------------|
| <ul> <li>Din betaling er nu genner</li> </ul> | <b>nført!</b> - Igennem en sikker og kry | pteret forbindelse |                         |
| Købsoplysninger:                              |                                          |                    |                         |
| Ordrenummer:                                  | 7                                        | Betalingstype:     | Kredit/Debit kort       |
| Valuta:                                       | DKK                                      | Korttype:          | Dankort                 |
|                                               |                                          | FOR                | TSÆT TIL DIN KVITTERING |
|                                               |                                          |                    |                         |

Klikker du på Fortsæt din bestilling ser du en kvittering:

# Betalingskort registreret

Betalingskortet er tilmeldt automatisk betaling. Kortnummer: 457100xxxxxx0000

Betalingskortet vil blive brugt til at betale regninger for: Amalie Andersen